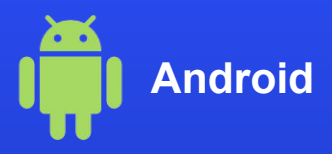

### Cài đặt eSIM trên điện thoại

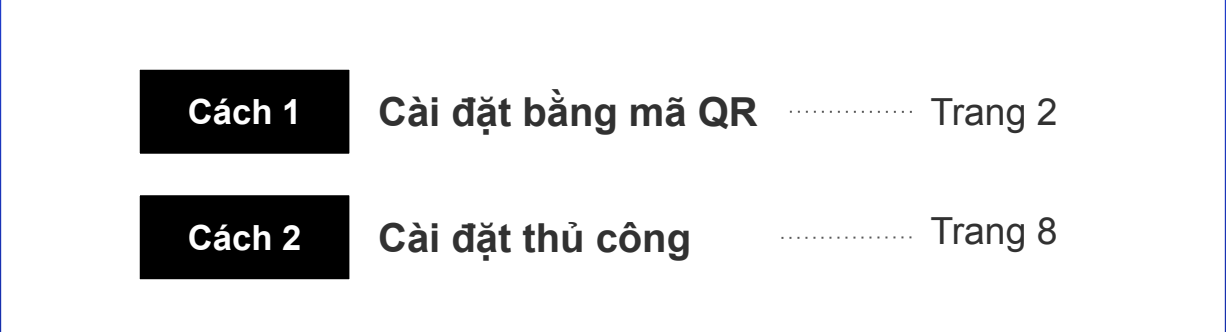

\*Màn hình hiển thị có thể khác nhau tùy theo thiết bị và hệ điều hành.

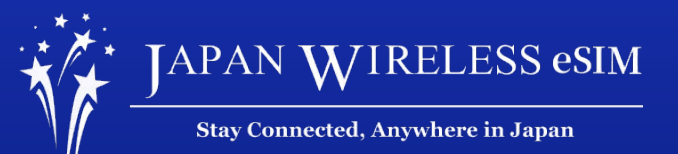

# Cách 1: Cài đặt bằng mã QR

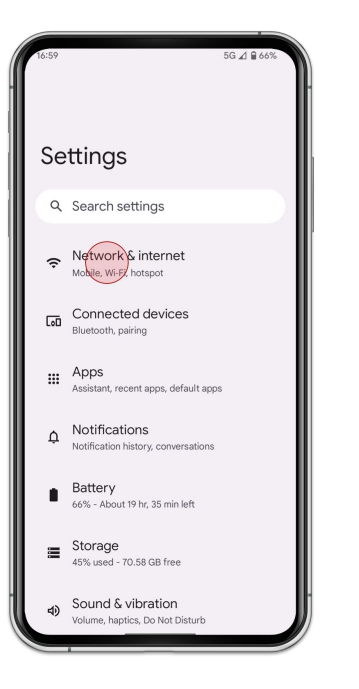

1. Đi tới [Cài đặt] và chọn [Mạng và Internet]

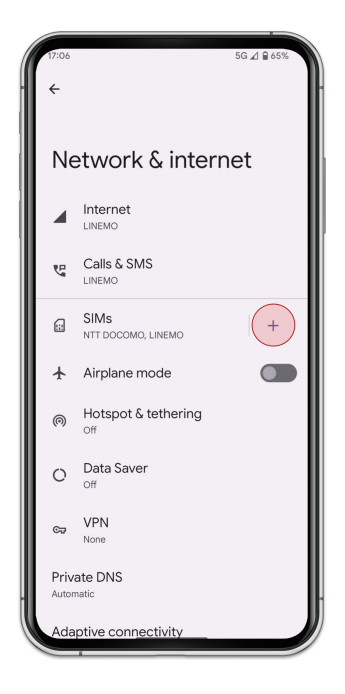

2. Chọn [+] để thêm eSIM

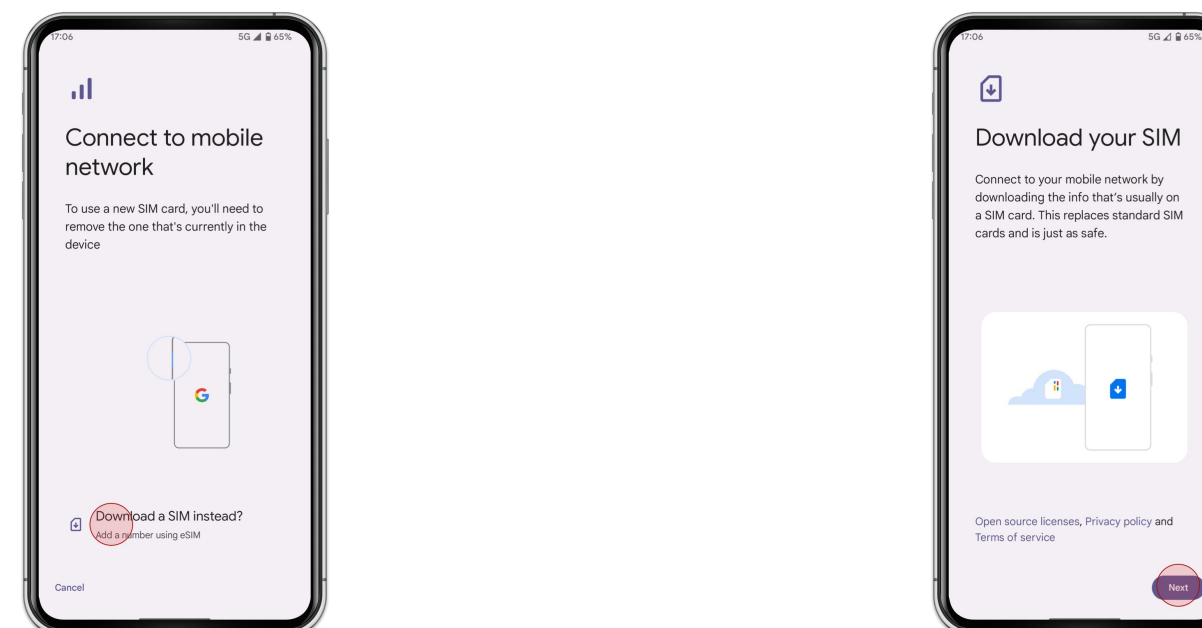

3. Chọn [Hoặc tải một SIM xuống?]

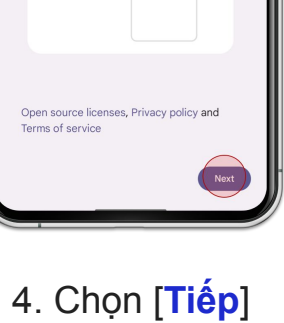

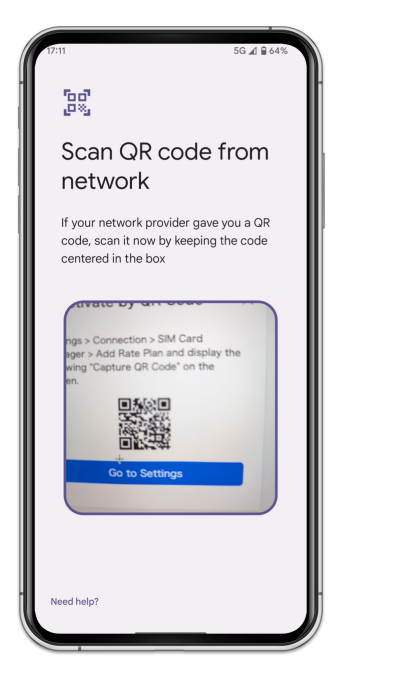

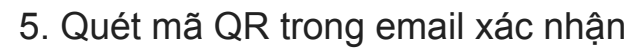

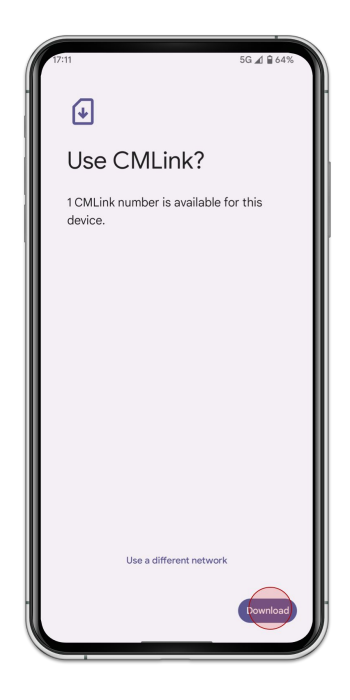

6. Chọn [Tải xuống]

### Cài đặt bằng mã QR

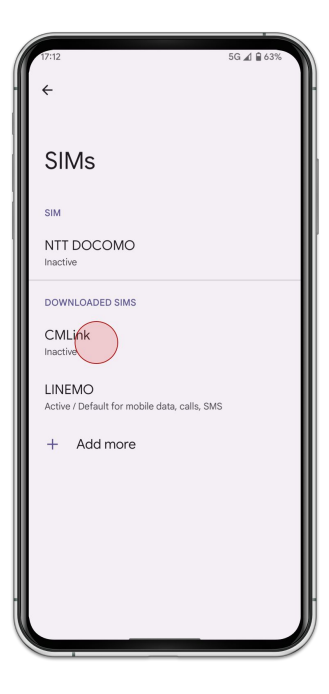

7. Chọn eSIM bạn vừa thêm

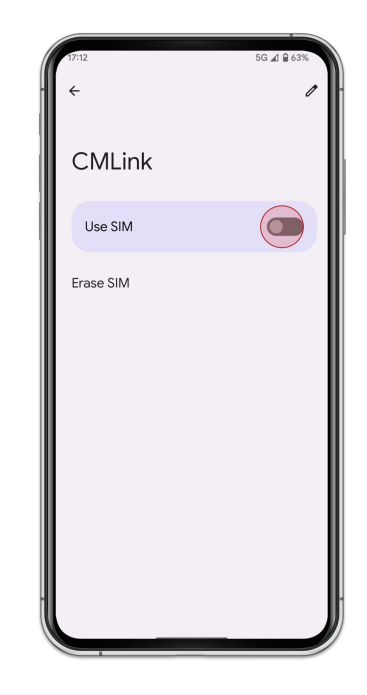

8. Bật chế độ [Dùng SIM]

#### Cài đặt bằng mã QR

CMLink

Use SIM

O B used

27 days left

2.00 GB data warning

0 B

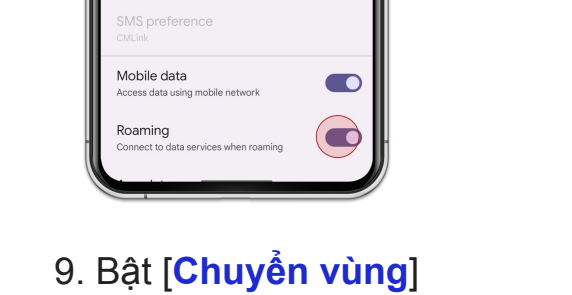

∠1 € 63%

2.00 GB

1

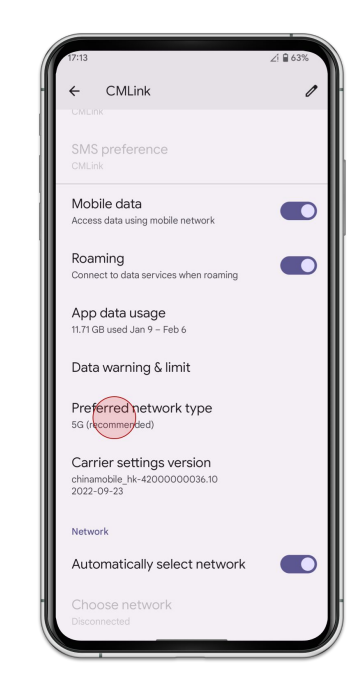

10. Chọn [Loại mạng ưu tiên]  $\rightarrow$  [LTE]

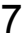

### Cách 2: Cài đặt thủ công

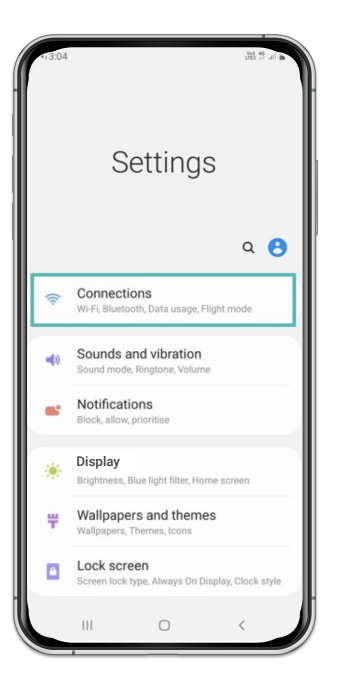

1. Đến [Cài đặt] và chọn [Kết nối]

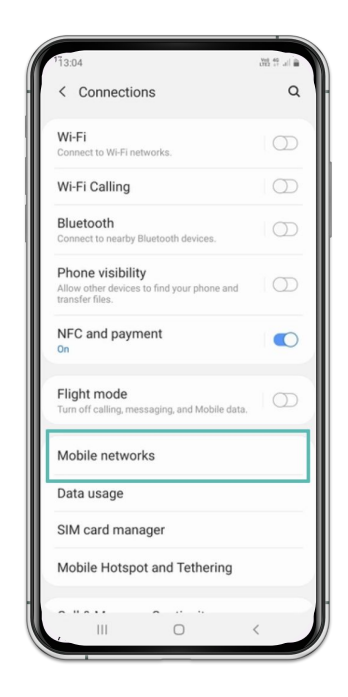

2. Chọn [Mạng điện thoại]

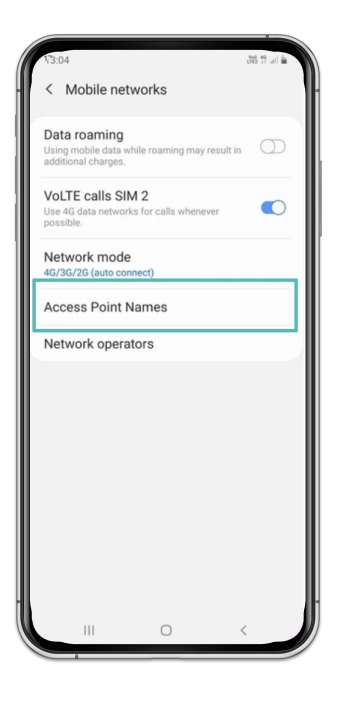

3. Chọn [APN]

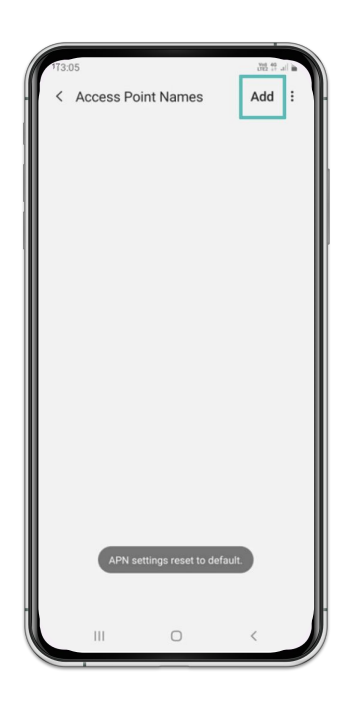

4. Chọn [Thêm]

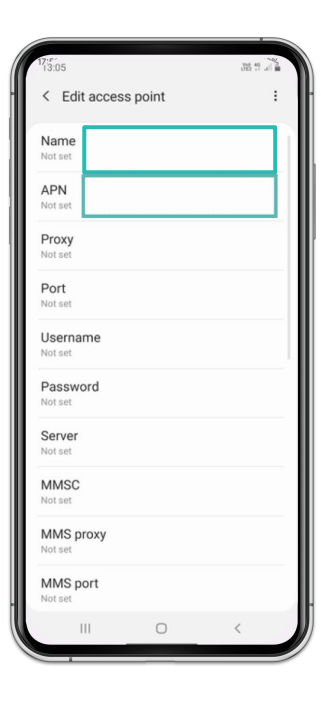

5. Điền [m-air.jp] vào phần Tên & APN

| 13:05               | 389 Jili |
|---------------------|----------|
| < Edit access point |          |
| Name                |          |
|                     |          |
| APN<br>Not set      |          |
| Proxy               |          |
| Not set             |          |
| Port                |          |
| Not set             |          |
| Username            |          |
| Not set             |          |
| Password            |          |
| Not set             |          |
| Server              |          |
| Not set             |          |
| MMSC                |          |
| Not set             |          |
| MMS proxy           |          |
| Not set             |          |
| MMS port<br>Not set |          |
| III C               | ) <      |

6. Chọn biểu tượng ở góc phải

#### Cài đặt thủ công

| 7:50                | With 11    |
|---------------------|------------|
| 13.05               | 012 ++ 411 |
| < Edit access point | Save       |
| Password            | Discard    |
| Not set             |            |
| Server              |            |
| Not set             |            |
| MMSC                |            |
| Not set             |            |
| MMS proxy           |            |
| Not set             |            |
| MMS port            |            |
| Not set             |            |
| MCC                 |            |
| 238                 |            |
| MNC                 |            |
| 02                  |            |
| Authentication type |            |
| Not set             |            |
| APN type            |            |
| default             |            |
| APN protocol        |            |
| Not set             |            |
| III O               | <          |
|                     |            |

7. Chọn [Lưu]

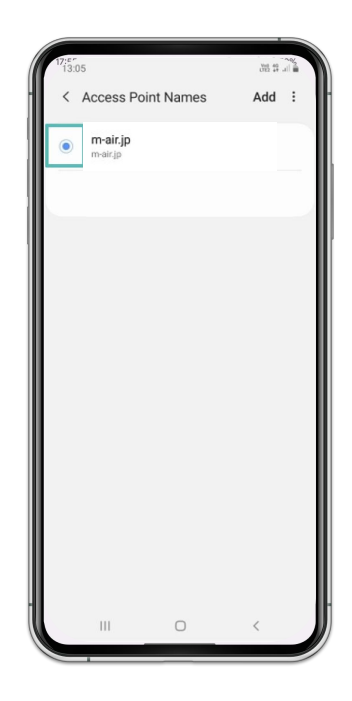

8. Chọn [m-air.jp]

## Lưu ý

Nếu không thể kết nối mạng sau khi cài đặt, vui lòng khởi động lại điện điện thoại